# 在模組化RAID控制器中新增虛擬驅動器

### 目錄

<u>簡介</u> <u>新增虛擬驅動器的過程</u> <u>相關資訊</u>

## 簡介

本文檔介紹使用模組化RAID控制器(Cisco 12G SASA模組化RAID)配置磁碟驅動器組和虛擬驅動器、RAID配置以及在預引導環境中執行其他配置任務的過程。

### 新增虛擬驅動器的過程

執行以下步驟,使用模組化RAID控制器配置驅動器組和虛擬驅動器。

1.登入Cisco UCS Manager。

2. 開啟主機的控制檯。

#### 3.重新啟動主機

| File View | Macros Tool | s Power Virtual Media He | b                          |                 |          |  |
|-----------|-------------|--------------------------|----------------------------|-----------------|----------|--|
|           | ID LU       | IN VENDOR                | PRODUCT                    | REVISION        | CAPACITY |  |
|           |             |                          |                            |                 |          |  |
|           |             | LSI                      | Cisco 12G SAS Modular Rai  | d 4.250.01-3633 | OMB      |  |
|           | 8 0         | SEAGATE                  | ST600MM0006                | 0001            | 572325MB |  |
|           | 10 0        | SEAGATE                  | ST600MM0006                | 0001            | 572325MB |  |
|           | 12 0        | SEAGATE                  | ST600MM0006                | 0001            | 572325MB |  |
|           | 13 0        | SEAGATE                  | ST600MM0006                | 0001            | 572325MB |  |
|           | 14 0        | ATA                      | INTEL SSDSC2BB48           | 0370            | 457862MB |  |
|           | Θ           | LSI                      | Virtual Drive              | RAID1           | 571250MB |  |
|           |             |                          |                            |                 |          |  |
|           | Θ JBO       | D(s) found               | on the host adapter        |                 |          |  |
|           | Θ JBO       | D(s) handle              | d by BIOS 👘                |                 |          |  |
|           |             |                          |                            |                 |          |  |
|           | 1 Vir       | tual Drive(              | s) found on the host adapt | er.             |          |  |
|           | 1 Vir       | tual Drive(              | s) handled by BIOS         | 1 WATA 14       |          |  |
|           | Press       | <ctrl><r></r></ctrl>     | to Kun MegaKHID Configurat | ion Utility     |          |  |

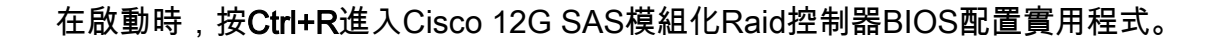

| Cisco 12G SAS Modular Raid Controller BIOS Conf   | iguration Utility 5.06-0004            |
|---------------------------------------------------|----------------------------------------|
| UD Mgmt PD Mgmt Ctrl Mgmt Properties              |                                        |
| Virtual Drive Manageme                            | ent —                                  |
| [-] Cisco 12G SAS Modular Rai (Bus 0x05, Dev 0x00 | <b>9)</b>                              |
| -[-] Drive Group: 0, RAID 1                       | Controller:                            |
| -[-] Virtual Drives                               | Drive Groups: 1                        |
| └── ID: 0, RAID1_23, 557.86 GB                    | Virtual Drives: 1                      |
| -[+] Drives                                       | Drives: 5                              |
| -[+] Available size: 0.00 KB                      |                                        |
| - Hot spare drives                                |                                        |
| L-] Unconfigured Drives                           |                                        |
| ├──::01: Ready: 446.10 GB                         |                                        |
| —::04: Ready: 557.86 GB                           |                                        |
| └──::05: Ready: 557.86 GB                         |                                        |
|                                                   |                                        |
|                                                   |                                        |
|                                                   |                                        |
|                                                   |                                        |
|                                                   |                                        |
|                                                   |                                        |
|                                                   |                                        |
|                                                   |                                        |
|                                                   |                                        |
|                                                   |                                        |
| F1-Help F2-Operations F5-Refresh Ctrl-N-Next Page | e Ctrl-P-Prev Page F12-Ctlr            |
|                                                   | 10.255.0.47 admin 0.4 fps 0.002 KB/s 🔒 |

將游標放在控制器名稱Cisco 12G SASA模組化RAID上,然後按**F2**。

#### 選擇Create Virtual Drive。

| Cisco 12G SAS Modular Raid Controller BIOS Conf   | iguration Utility 5.06-0004          |
|---------------------------------------------------|--------------------------------------|
| UD Mgmt PD Mgmt Ctrl Mgmt Properties              |                                      |
| Uirtual Drive Managemen                           | nt – j                               |
| [−] Cisco 12G SAS Modular Rai (Bus 0x05, Dev 0x00 |                                      |
| └─[-] Drive Group: 0, RAID 1                      | Create Virtual Drive                 |
| -[-] Virtual Drives                               |                                      |
| └── ID: 0, RAID1_23, 557.86 GB                    | Clear Configuration                  |
| -[+] Drives                                       |                                      |
| -[+] Available size: 0.00 KB                      | Foreign Config                       |
| └── Hot spare drives                              |                                      |
| └─[-] Unconfigured Drives                         | Manage Preserved Cache               |
| ├──::01: Ready: 446.10 GB                         |                                      |
| —::04: Ready: 557.86 GB                           | Drive Security                       |
| └──::05: Ready: 557.86 GB                         |                                      |
|                                                   | Disable Data Protection              |
|                                                   |                                      |
|                                                   | Advanced Software Options            |
|                                                   | ·                                    |
|                                                   |                                      |
|                                                   |                                      |
|                                                   |                                      |
|                                                   |                                      |
|                                                   |                                      |
|                                                   |                                      |
| F1-Help F2-Operations F5-Refresh Ctrl-N-Next Page | Ctrl-P-Prev Page F12-Ctlr            |
|                                                   | 10.255.0.47 admin 1.2 fps 0.592 KB/s |
|                                                   | , ,                                  |
|                                                   |                                      |

此處顯示有助於配置RAID的VD管理。

| ile View Macros Tools Power Virtual Media Help                             |  |  |  |  |  |  |
|----------------------------------------------------------------------------|--|--|--|--|--|--|
| Cisco 12G SAS Modular Raid Controller BIOS Configuration Utility 5.06-0004 |  |  |  |  |  |  |
| Virtual Drive Management                                                   |  |  |  |  |  |  |
| Create New UD                                                              |  |  |  |  |  |  |
| RAID Level: RAID-O PD per Span : NZA                                       |  |  |  |  |  |  |
| Drives                                                                     |  |  |  |  |  |  |
| Secure VD: No [ ]::01 512e 446.10 GB                                       |  |  |  |  |  |  |
| [ ]::04 557.86 GB                                                          |  |  |  |  |  |  |
| Data Protection: Disable                                                   |  |  |  |  |  |  |
|                                                                            |  |  |  |  |  |  |
|                                                                            |  |  |  |  |  |  |
|                                                                            |  |  |  |  |  |  |
| - Basic Settings                                                           |  |  |  |  |  |  |
| Size: Advanced OK CANCEL                                                   |  |  |  |  |  |  |
| Name :                                                                     |  |  |  |  |  |  |
|                                                                            |  |  |  |  |  |  |
|                                                                            |  |  |  |  |  |  |
| F1-Help F12-Ctlr                                                           |  |  |  |  |  |  |
| 10.255.0.47 admin 0.4 fps 0.001 KB/s                                       |  |  |  |  |  |  |

附註: Cisco 12G SASA模組化RAID僅支援RAID 0和RAID 1。

#### 根據要求選擇RAID。

| File View Macros Tools Power Virtual Media Help |                                     |
|-------------------------------------------------|-------------------------------------|
| Cisco 12G SAS Modular Raid Controller BIOS Conf | iguration Utility 5.06-0004         |
| UD Mgmt PD Mgmt Ctrl Mgmt Properties            |                                     |
| Create New UD                                   | nt -                                |
| RAID Level: RAID-6 PD per Span : NZ             | A                                   |
| ID Type                                         | Size #                              |
| Secure OD: n [ ]::01 512e                       | 110.10 GB                           |
| Data Protection: Disable                        | 557.86 GB                           |
|                                                 |                                     |
| Basic Settings                                  | OK CANCEL                           |
| Name:                                           |                                     |
|                                                 |                                     |
| F1-Help F12-Ctlr                                |                                     |
|                                                 | 10.255.0.47 admin 2.2 fps 1.25 KB/s |

選擇RAID後,選擇將成為此RAID一部分的硬碟。

#### 例如,選擇驅動器4和驅動器5,如下所示。

| File View Macros Tools Power Virtual Media Help |                                        |  |  |  |  |  |  |
|-------------------------------------------------|----------------------------------------|--|--|--|--|--|--|
| Cisco 12G SAS Modular Raid Controller BIOS Cor  | nfiguration Utility 5.06-0004          |  |  |  |  |  |  |
| UD Mgmt PD Mgmt Ctrl Mgmt Properties            |                                        |  |  |  |  |  |  |
| Virtual Drive Management                        |                                        |  |  |  |  |  |  |
| Create New VD                                   |                                        |  |  |  |  |  |  |
| RAID Level: RAID-1 PD per Span : P              | 1ZA                                    |  |  |  |  |  |  |
| ID Tur                                          | be Size #                              |  |  |  |  |  |  |
| Secure VD: No []::01 512                        | 2e 446.10 GB                           |  |  |  |  |  |  |
| [X]::04                                         | 557.86 GB 00                           |  |  |  |  |  |  |
| [X]::05                                         | 557.86 GB 01                           |  |  |  |  |  |  |
| Data Protection: Disable                        |                                        |  |  |  |  |  |  |
|                                                 |                                        |  |  |  |  |  |  |
|                                                 |                                        |  |  |  |  |  |  |
|                                                 |                                        |  |  |  |  |  |  |
|                                                 |                                        |  |  |  |  |  |  |
| - Basic Settings                                |                                        |  |  |  |  |  |  |
| Size: 552.861 GB Advanced                       | OK CANCEL                              |  |  |  |  |  |  |
|                                                 | Children Children                      |  |  |  |  |  |  |
| Name: SOL                                       |                                        |  |  |  |  |  |  |
|                                                 |                                        |  |  |  |  |  |  |
|                                                 |                                        |  |  |  |  |  |  |
|                                                 | J                                      |  |  |  |  |  |  |
| F1-Help F12-Ctlr                                |                                        |  |  |  |  |  |  |
|                                                 | 10.255.0.47 admin 1.2 fps 0.623 KB/s 🔒 |  |  |  |  |  |  |
|                                                 |                                        |  |  |  |  |  |  |

現在,按OK。

此警告消息將顯示在螢幕上,請按**確定**。

File View Macros Tools Power Virtual Media Help Cisco 12G SAS Modular Raid Controller BIOS Configuration Utility 5.06-0004 UD Mgmt PD Mgmt Ctrl Mgmt Properties Virtual Drive Management **RAID Level:** RAID-1 PD per Span : N/A It is recommended that all newly created logical drives be initialized unless you are attempting to recreate a previous configuration and recover data as initialization is a destructive process. Are you sure you want to skip initialzation? Secure V Data Pro - Basic Size: OK Name: F1-Help F12-Ctlr 10.255.0.47 admin 1.2 fps 0.637 KB/s 🔒

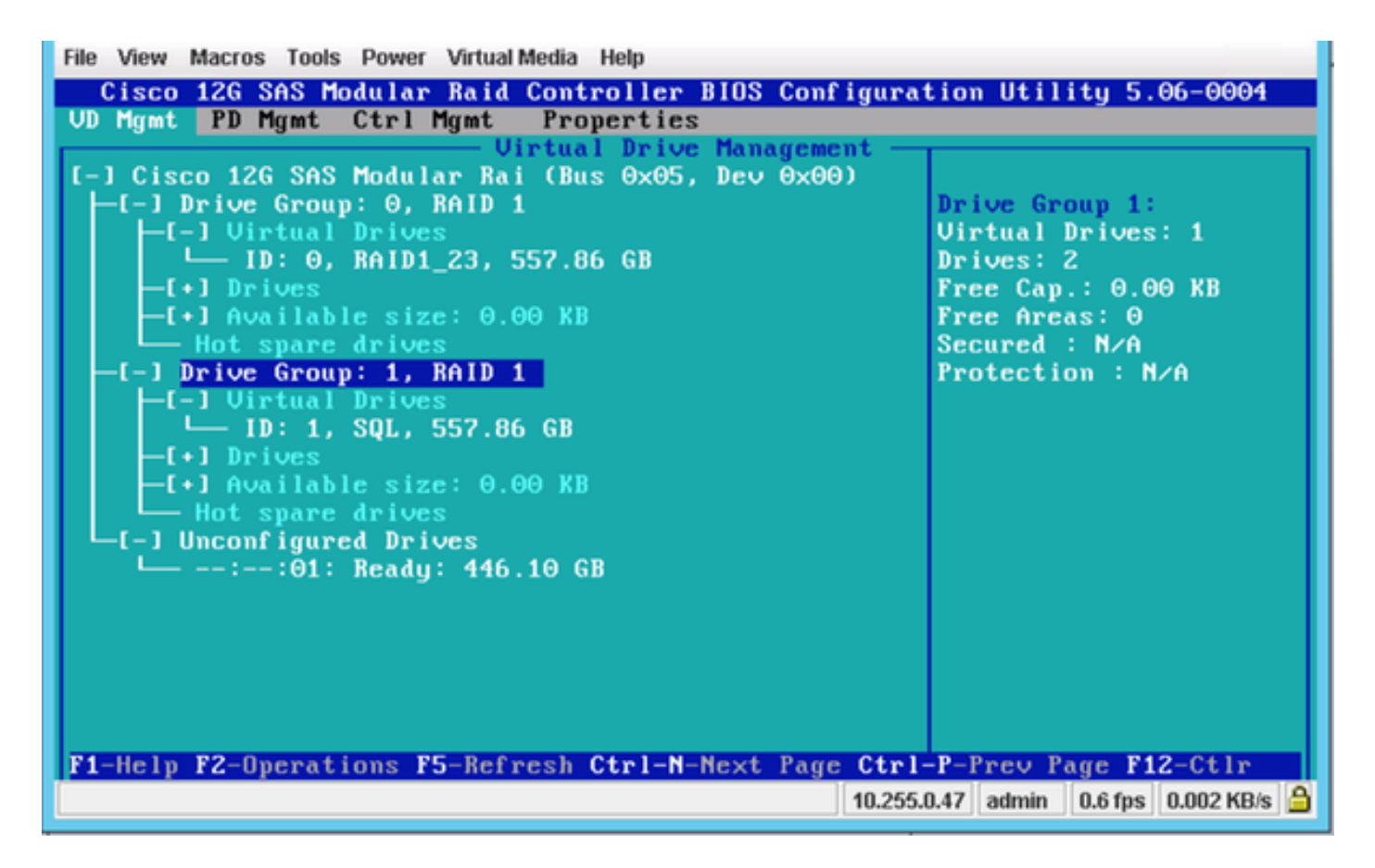

在此螢幕抓圖中,您看到一個帶有2個物理驅動器的新虛擬驅動器已成功新增。

# 相關資訊

- http://www.cisco.com/c/dam/en/us/td/docs/unified\_computing/ucs/3rdparty/lsi/erswug/guide/48712-00B\_EmbMRAID\_SWUG.pdf
- <u>技術支援與文件 Cisco Systems</u>